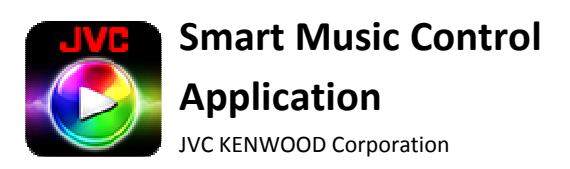

Smart Music Control Application

Troubleshooting

### General

| Symptoms                                                                                                    | Remedies/Cause                                                                                                    |
|----------------------------------------------------------------------------------------------------|----------------------------------------------------------------------------------------------------|
| Where can I find the Smart Music Control App to install?                                                                 | You can find the Smart Music Control App by searching for "JVC Smart Music" in android market place.                                                                                             |
| My song title, artist and album name does not scroll.                                                                    | You can change scroll setting in the preference setting.<br>Please select either "Scroll Once" or "Scroll Repeat" to<br>enable scrolling.                                                        |
| Bluetooth Hands-free and Audio connection indicator status<br>in Smart Music Control App is different from car receiver. | The Bluetooth Hands-free and Audio connection indicator<br>status in Smart Music Control App is designed to indicate<br>Bluetooth connectivity between this Smart phone and JVC<br>car receiver. |
|                                                                                                    | Bluetooth Audio, Smart Music Control App indicator will indicate Bluetooth Audio as disconnected.                                                                                                |
| Screen does not dim and display screen remains on after start the application.                                           | This is one of the application default settings. Customers<br>can change this display setting in the preference after<br>installing the application.                                             |
| In Bluetooth source, Tag information and play time is not available in car receiver.                                     | This is because Bluetooth device in the smart phone doesn't support AVRCP 1.3.                                                                                                    |
| Tag information and play time is not available for Pandora.                                                              | Pandora is a third party service. Some or more features may not be available for Smart Music Control App when in Pandora.                                                                        |
| My screen does not show the current source on the Car<br>Receiver, it keeps showing the media player.                    | You are not yet connected to the car receiver. Please pair<br>the device with the receiver first, and then go to "Menu ><br>Connect"                                                             |
| My device is draining battery very quickly, even after I exit the program.                                               | Song Background Analysis is running in the background.<br>Please refer to User Guide on how to cancel song analysis.                                                                             |
| How to switch back from Media Player UI to Bluetooth Audio Sources UI in car mode?                                       | Select "Preference", and then uncheck "Media Player Activation".                                                                                                    |

### Media Player

| Symptoms                                                    | Remedies/Cause                                           |
|-------------------------------------------------------------|----------------------------------------------------------|
| How to switch to Mood Blender Mode?                         | Swipe 2 fingers to left/right.                           |
| How to change mood in Mood Blender Mode?                    | Tap and drag the mood selector circle to your desired    |
|                                                             | mood location, and then release.                         |
| I am in the mood blender mode, but the song is not playing/ | You can trigger Play/Pause by tapping in the black area  |
| I cannot perform play/pause function.                       | outside of the mood selector circle.                     |
| I am in the media player mode, but the song is not playing. | You can trigger Play/Pause by tapping in the centre area |
|                                                             | of the screen.                                           |
|                                                             |                                                          |

# Related to song analysis

| Symptoms                                                   | Remedies/Cause                                                 |
|------------------------------------------------------------|----------------------------------------------------------------|
| Can the result of song analysis be deleted?                | 1) On the Android device default launcher, select "            |
|                                                            | Settings > Applications > Manage applications" and             |
|                                                            | then select "JVC Smart Music Control" from the                 |
|                                                            | application list.                                              |
|                                                            | 2) Executing "Clear data" (memory item) will erase all         |
|                                                            | analysis results. Songs are not deleted.                       |
| Can song analysis and database output be performed with    | They cannot be performed when the Android device is            |
| the Android device connected to the car audio system or    | connected in the USB storage mode.                             |
| PC?                                                        | In the USB storage mode, this application cannot be used.      |
| "Song analysis finished." is displayed on the status bar   | Select "Preference", and then uncheck "Auto Song Mood          |
| whenever I turn on the Android device.                     | analysis".                                                     |
| "Output of analyzed data finished." is executed whenever I | Select "Preference", and then uncheck "Auto output".           |
| turn on the Android device.                                |                                                                |
| Mood analysis results in "Unclassifiable".                 | Only the songs satisfying the following conditions can be      |
|                                                            | analyzed:                                                      |
|                                                            | ✓ Sampling frequency: 44.1 kHz (* Sampling frequency           |
|                                                            | of 32kHz or 48kHz is converted to 44.1kHz to                   |
|                                                            | conduct the analysis.)                                         |
|                                                            | <ul> <li>Number of channels: 1channel or 2 channels</li> </ul> |
|                                                            | ✓ Song length: 20 seconds or longer                            |
|                                                            | ✓ Genre: Song belonging to music genre among                   |
|                                                            | Grancenote CDDB and ID3 genres                                 |
|                                                            | A song which does not meet the above conditions cannot         |
|                                                            | be analyzed.                                                   |

## Connectivity

| Symptoms                                                   | Remedies/Cause                                           |
|------------------------------------------------------------|----------------------------------------------------------|
| Car receiver is unable to connect to Smart Music Control   | After installing the Smart Music Control App on your     |
| App after installing the application.                      | phone, you need to run the App to initiate Bluetooth     |
|                                                            | connection module of the phone. Run Smart Music          |
|                                                            | Control App from phone first, and then manually connect  |
|                                                            | from JVC car receiver. Otherwise, turn OFF and then turn |
|                                                            | ON car receiver to enable auto connection to Smart Music |
|                                                            | Control App.                                             |
| Car Receiver does not connect automatically to Smart Music | Please ensure Bluetooth Auto Connect setting is set to   |
| Control App                                                | "ON" in car receiver. You can also manually connect by   |
|                                                            | tapping Menu -> Connect.                                 |
|                                                            |                                                          |
|                                                            | Run Smart Music Control App in phone first before        |
|                                                            | turning ON car receiver for auto connect operation.      |
| Smart Music Control App updates the status slower than the | Some Android phones set lower priority for Bluetooth     |
| car receiver does.                                         | Communication, which will cause slower communication     |
|                                                            | speed.                                                   |
|                                                            |                                                          |

|                                                               | You can improve the speed by disconnecting Bluetooth Audio and Bluetooth Hands Free with the phone. |
|---------------------------------------------------------------|----------------------------------------------------------------------------------------------------|
| "Your car receiver does not support this feature. Please      | Manual connect feature is only supported in 2013 models                                             |
| connect using car receiver." Is display when I try to connect | JVC car receiver. Please connect using the appropriate car                                          |
| to car receiver using Smart Music control app.                | receiver if you see this message.                                                                   |
| Can not connect with Car Receiver by Bluetooth.               | Please try the following:                                                                           |
|                                                               | ✓ Restart Car Receiver/JSMC.                                                                        |
|                                                               | ✓ Delete all pairing information of Car                                                             |
|                                                               | Receiver/Phone. Then try pairing one more time.                                                     |

#### **Gesture Control**

| Symptoms                                                  | Remedies/Cause                                              |
|-----------------------------------------------------------|-------------------------------------------------------------|
| After I draw a gesture on Smart Music Control App, car    | When car receiver is in menu and content list mode, it will |
| receiver does not execute the command.                    | ignore all commands from App.                               |
| I am not able to drag the Playtime panel using gesture    | This happens only in car receiver mode. To avoid            |
| command.                                                  | accidentally triggering other gesture commands while        |
|                                                           | dragging the Playtime Panel, "Drag" operation is disabled   |
|                                                           | when it is in car receiver mode.                            |
| Why does the gesture command not work at times?           | The gesture recognition engine didn't recognize the         |
|                                                           | gesture you input. Please see the User Guide for gesture    |
|                                                           | control function.                                           |
| "No Function" is display when I using 2 finger gesture.   | It's due to the incorrect input of 2 finger gesture. Bellow |
|                                                           | are some tips for 2 finger gesture operation:-              |
|                                                           | ✓ Distance between 2 fingers should be more than 1          |
|                                                           | cm.                                                         |
|                                                           | ✓ Swiping direction of 2 finger must the same.              |
|                                                           | ✓ Swiping of 2 fingers should in vertical/horizontal        |
|                                                           | direction.                                                  |
| Why does the mood blender selector circle move when I try | When you tap on small ball (mood blender selector circle)   |
| to input a gesture?                                       | in mood blender mode, the gesture engine will detect it     |
|                                                           | as mood change operation.                                   |
|                                                           | Avoid tapping on small ball in mood blender mode when       |
|                                                           | your input gesture command.                                 |